# Consultar Histórico de Movimento de Débito Automático

O objetivo desta funcionalidade é consultar o histórico do movimento de débito automático por matrícula de imóvel. Ela pode ser acessada via **Menu de sistema**, no caminho **GSAN** > **Arrecadação** > **Débito Automático** > **Consultar Histórico de Movimento de Débito Automático**.

Feito isso, o sistema acessa a tela abaixo:

#### Observação

Informamos que os dados exibidos nas telas a seguir são fictícios, e não retratam informações de clientes.

|                                |              |                               | Day                 | dos do Imó          | vel               |            |           |                 |  |
|--------------------------------|--------------|-------------------------------|---------------------|---------------------|-------------------|------------|-----------|-----------------|--|
|                                |              |                               | O                   | 003 00 1110         | 101               |            |           |                 |  |
| Aatrícula do                   | Imóvel: * 21 | 21118329 001.002.290.0045.000 |                     |                     |                   |            |           |                 |  |
| inditiona do intovel.          |              |                               |                     |                     |                   |            |           |                 |  |
| Situação de água:              |              | LIGADA                        |                     | Situação de Esgoto: |                   |            | POTENCIAL |                 |  |
|                                |              |                               |                     |                     |                   |            |           |                 |  |
|                                |              |                               |                     | Clientes            |                   |            |           |                 |  |
| Nome do Cliente                |              | Tipo da Relação               |                     | Data Início Relação |                   | Telefo     | ne        | CPF/CNPJ        |  |
| SILVANEIDE                     | SILVA        | PROPRIETARIO                  |                     | 08/02/              | 08/02/2013        |            |           | 044.763.804-    |  |
| SILVANEIDE                     | SILVA        | USUARIO                       |                     | 08/02/              | 08/02/2013        |            |           | 044.763.804-    |  |
|                                |              |                               | -                   |                     |                   |            |           |                 |  |
| 8-                             |              | - Carata Talanta              | Deb                 | ito Automa          | tico              |            |           | Deter Carden "  |  |
| Bai                            | nco /        | Agencia Ident.                | Client              | te no Banco         | Data Opg          | ,ao Data I | mpiantaça | o Data Exclusad |  |
|                                |              | Moviment                      | os dé               | bitos auto          | mático C          | ontas      |           |                 |  |
| Referência D                   | ata de Envio | Data de                       | Data                | de Retorno          | Valor de          | Déhito     | Situação  | Ocorrência      |  |
|                                |              | Vencimento                    | 2010                |                     | 10.01 00          | Debito     | Shadyad   |                 |  |
|                                | N            | lovimentos da                 | bito                | s automátic         | o Guia P          | agamento   |           |                 |  |
|                                |              | Data de                       | June 1              | Data de             |                   | agumento   | "         |                 |  |
| Guia/Prestação Data de Envio D |              | Data de                       | ta de D<br>imento R |                     | ata de Valor de l |            | Situação  | Ocorrência      |  |

Acima, informe, obrigatoriamente, a **Matrícula do Imóvel** ou clique no botão R, link **Pesquisar Imóvel** para selecionar a matrícula desejada. A identificação do imóvel é exibida no campo ao lado. Em seguida, clique *Enter* para o sistema carregar o quadro **Clientes** com as informações sobre todos os clientes vinculados ao imóvel e os quadros **Débito Automático**, **Movimentos débitos automático Contas** e **Movimentos débitos automático Guia Pagamento**, com as informações relativas ao débito automático, caso haja.

# **Preenchimento dos Campos**

| Campo                  | Preenchimento dos Campos                                                                                                    |
|------------------------|----------------------------------------------------------------------------------------------------|
| Matrícula do<br>Imóvel | Campo obrigatório - Informe a <b>Matrícula do Imóvel</b> ou clique no botão 🔍, link<br><b>Pesquisar Imóvel</b> para selecionar a matrícula desejada. A identificação do<br>imóvel é exibida no campo ao Iado. Para apagá-la, clique em 🔗. |
| Situação de água       | Campo para consulta, não pode ser alterado.                                                                                                    |

## Funcionalidade dos Botões

| Botão        | Descrição da Funcionalidade                                             |
|--------------|-------------------------------------------------------------------------|
| $\mathbf{Q}$ | Ao clicar neste botão, o sistema efetua uma pesquisa no banco de dados. |
| 8            | Ao clicar neste botão, o sistema limpa o campo preenchido.              |
| Limpar       | Ao clicar neste botão, o sistema limpa todos os campos da tela.         |

### Referências

Consultar Histórico de Movimento de Débito Automático

#### **Termos Principais**

#### Arrecadação

Clique aqui para retornar ao Menu Principal do GSAN.

From: https://www.gsan.com.br/ - Base de Conhecimento de Gestão Comercial de Saneamento Permanent link: https://www.gsan.com.br/doku.php?id=ajuda:arrecadacao:consultar\_historico\_de\_movimento\_de\_debito\_automatico&

Last update: 11/04/2018 18:01

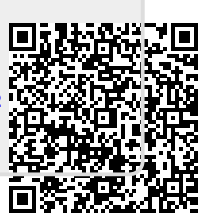